# JV400-LX プリントガイド

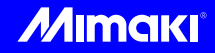

この度は、インクジェットプリンター JV400-LX をお買い上げいただき、誠にありがとうございます。 この「プリントガイド」では、JV400-LX と添付のソフトウェア RIP【RasterLink】を使ったプリント方法と、 プリントの前に確認 / 設定していただきたい項目を説明します。

# まず確認してください。

プリントをする前に、JV400-LX やソフトウェア RIP【RasterLink】の準備が必要になります。まず最初に、 次の準備をしてください。

システム構成の説明 (P.2 参照)

プリントするためのシステム構成を説明します。

#### JV400-LX を準備する (P.3 参照)

JV400をお使いになるため、次の項目について説明します。

- ソフトウェア RIP 【 RasterLink】 がインストールされた PC を JV400-LX と 接続する
- 電源を入れる
- ■セットするメディアに合わせて、 プリントヘッドの高さなどを調整する
- ■メディアをセットする
- ■テストプリントをして、 ノズル詰まりなどがないか確認する
- ■フィード補正をして、 メディアの送り量を補正する
- ■ドット位置補正をして、 プリント時のインクの落下位置を補正する

#### RasterLink を準備する (P.4 参照)

ソフトウェア RIP【RasterLink】の準備について説明します。 インストール方法については、RasterLinkの説明書をご参照ください。

# サンプルを使ったプリント方法を説明します。

ここでは、添付の CD に入っているサンプル画像を使ったプリント方法の説明をします。

プリントしてみましょう (P.5参照)

使用条件にあったプロファイルを入手しましょう (P.7参照)

## よくあるご質問について掲載します。

よくあるお問い合わせ (P.9参照)

#### システム構成の説明

Illustorator や PhotoShop などのアプリケーションを使って作成したプリントデータを、添付の RasterLink がインストールされた PC からプリント指示します。

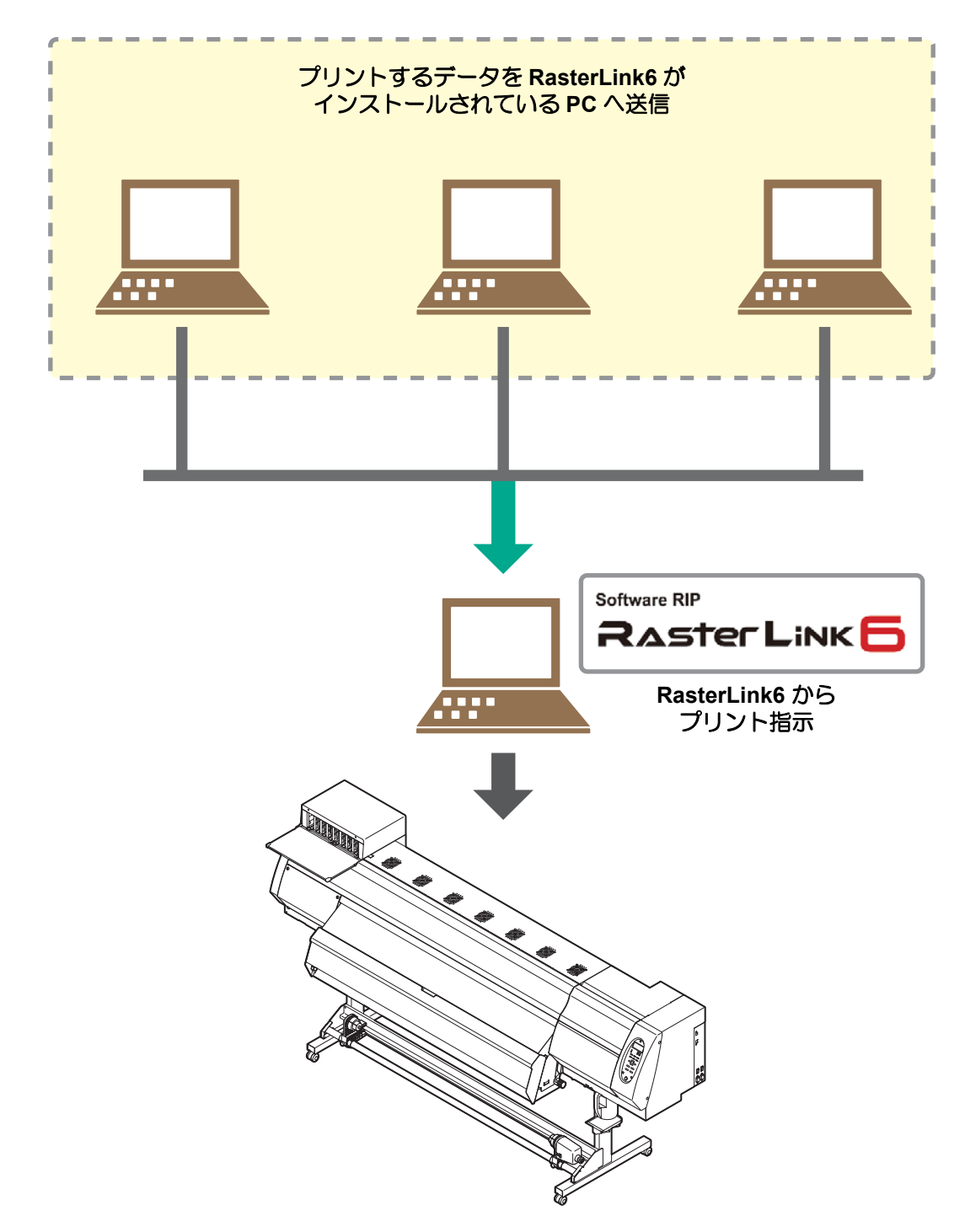

次の手順に従って、JV400-LXの準備をしてください。

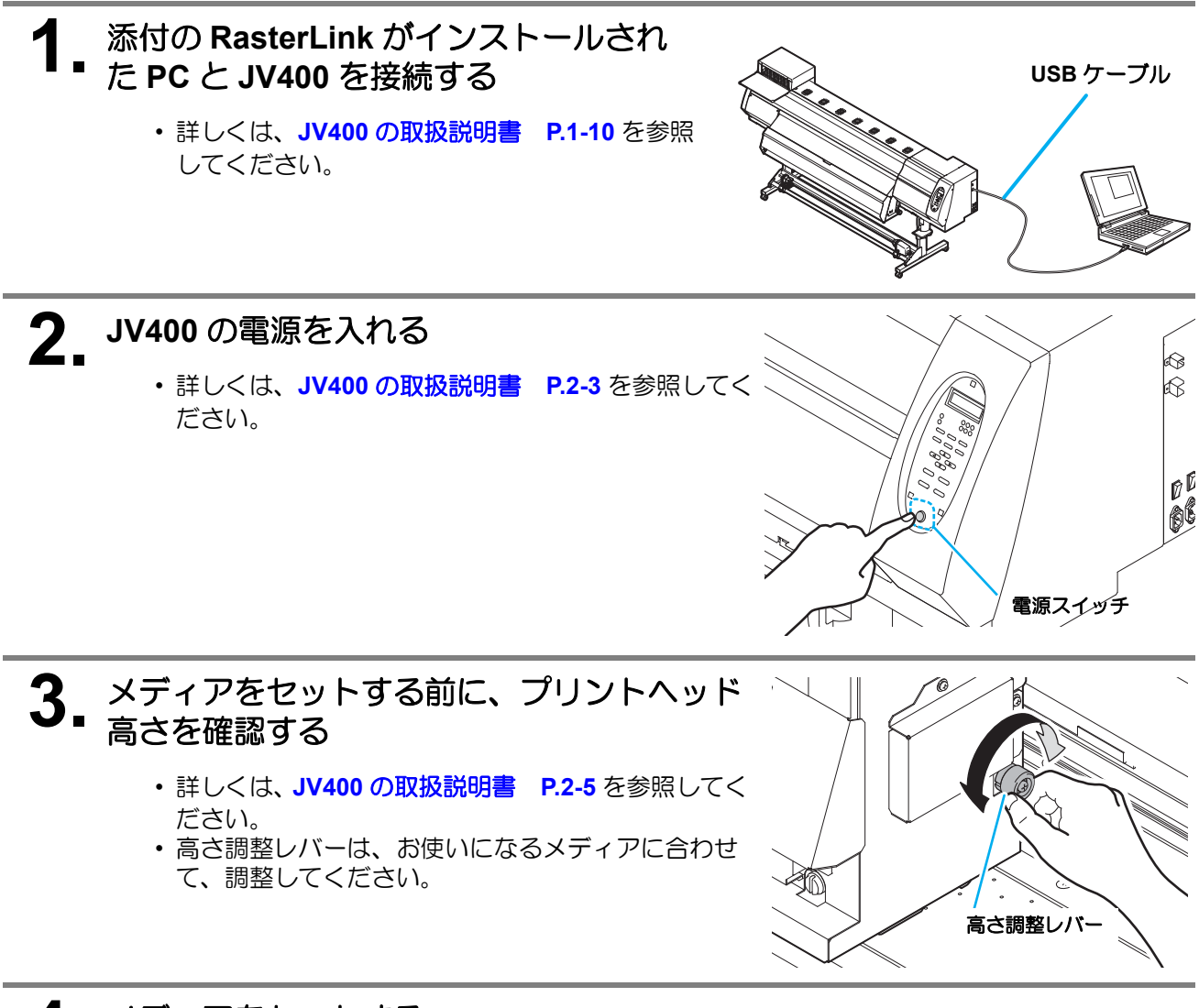

## 4 メディアをセットする

- ・ロールメディアをセットする場合
- リーフメディアをセットする場合
- :JV400 取扱説明書 P.2-8 ~ 12
  - :JV400 取扱説明書 P.2-13 ~ 14

### 5 テストプリントを実行する

- ノズル詰まりなどの吐出不良がないか、確認してください。
- ・詳しくは、JV400の取扱説明書 P.2-19~20を参照してください。

6. フィード補正を実行する

- メディアの送り量を補正してください。
- ・詳しくは、JV400の取扱説明書 P.2-22~23 を参照してください。

7. ドット位置補正を実行する

- ・プリント時のインクの落下位置を補正してください。
- ・詳しくは、JV400の取扱説明書 P.2-24~25を参照してください。

添付のソフトウェア RIP【RasterLink】の準備ができているか確認してください。

#### 添付の RasterLink のインストールを確認する

- インストールがされていると、PCのデスクトップ上に 右のアイコンが表示されます。
- ・インストールについては、添付の RasterLink のインストールガイドをご参照ください。

## 2\_ JV400 との接続を確認する

- (1) JV400 の電源は ON になっていますか?
- (2) 添付の RasterLink がインストールされている PC を JV400 に接続していますか?

## 3. 添付の RasterLink でプリンタの登録をする

- ・ JV400 でプリントをするため、添付の RasterLink にプリンタの登録が必要です。
- すでにプリンタの登録をしている場合は、この操作は不要です。「プリントしてみましょう」
   へ進んでください。
- (1) 🧮 をダブルクリックして、RasterLink を起動する
  - RasterLink のメインウィンドウが表示されます。
  - ・プリンタが1つも登録されていない場合、[プリンタ管理]ウィンドウが表示されます。
     その場合(3)へ進んでください。

📙 プリンタ管理

追加削除

ブリンタ名 モデル名

カラー

出力ボート

プロパティ

4

No.

- (2) メニューより[環境設定]-[プリンタ管理]を選択 する
  - •[プリンタ管理]ウィンドウが表示されます。
- (3) [追加]をクリックする
  - •[プリンタ設定]ウィンドウが表示されます。
- (4) プリンタの情報を設定する (ここでは、JV400-160LX が接続されている場合 の設定を説明します。上から順に設定してくださ い。)
  - ・出力ポート : USB2.0
  - 接続可能プリンタ: JV400 L526B092 を選択
  - ・モデル名 : JV400-LX
  - カラー : 装置にあわせて選択
  - プリンタ名 : "JV400-160LX" と入力 (インクセットについてはプリンタからの情報 が表示されます。)
- (5) [OK] をクリックする
  - ・確認画面が表示されるので、[はい]をクリックすると、プリンタ登録を開始します。
  - 「ホットフォルダとプリンタを作成しますか?
     ]と確認画面が表示されます。作成する場合[ はい]をクリックします。(後で作成すること もできます。)

| ブリンタ設定            | X              |
|-------------------|----------------|
| モデル名              |                |
| JV400-LX          |                |
| SWJ-320S          |                |
| JV400-SUV         | インクセット         |
| Tx500             | LX100 CMYK+W   |
| UJV500            | 1 マゼンタ         |
| UJF-6042          | 2 マゼンタ         |
| JFX500            | 3 シアン          |
| TS500             | 4 272          |
|                   | 5 110-         |
|                   | 6 ブラック         |
| T.                | 7 ホワイト         |
|                   | 8 ホワイト         |
| カラー               | ,              |
| 6Color+2          |                |
| 4Color+2          |                |
| 6Color(OG)        |                |
| 出力ポート             | 接続可能プリンタ       |
| USB2.0            | JV400 L526B092 |
| ファイル              |                |
|                   |                |
|                   |                |
| プロバティ             | 最新情報に更新        |
| プリンタ名 JV400-160LX |                |
|                   | OK キャンセル       |

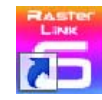

### プリントしてみましょう

ここでは、JV400-LX 取扱説明書の CD に入っているサンプル画像を使ったプリント方法の説明をします。

(重要!) ・必ず、P.2~P.4の「まず、確認してください」を確認してから、プリントしてください。

#### をダブルクリックして、添付の RasterLink を起動する

• 添付の RasterLink のメインウィンドウが表示されます。

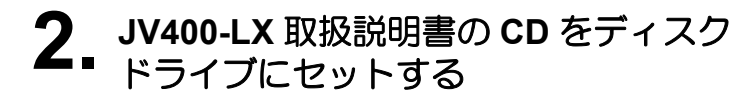

- **3.** [プリントガイド/サンプルデータ]を クリックする
  - "Print Guide and Sample Data" フォルダが表示されます。

| ₫ JV400-1XϿリーズ                                                            |                         |
|---------------------------------------------------------------------------|-------------------------|
| color inkjet printer<br><b>JV400-LX Series</b><br>JV400-130LX/JV400-160LX | Jupanese version        |
| 取扱説明書                                                                     | 取扱説明書                   |
|                                                                           | 0                       |
|                                                                           | Adobe Reader (R) セットアップ |
|                                                                           | CD-ROMの内容               |

**4** プリントするデータを RasterLink 上から選択するために、 [ファイル]-[開く]メニューを選択する

・ " 印刷するファイルを選択 " ダイアログを表示します。

# 5. プリントするファイルを選択し、[開く]をクリックする

- ・プリンタが複数登録されている場合、[プリンタ名]より "JV400-LX" を選択します。
- ・お気に入りについては RasterLink のリファレンスガイドをご覧ください。
- ・ファイルが読み込まれ、メインウィンドウの [JV400-LX] タブに表示されます。

| 📑 印刷するファイルを   | 選択                   |
|---------------|----------------------|
| 参照: 📄 Print C | uide and Sample Data |
| ファイル名:        | sample1.eps          |
| ファイルタイプ:      | すべてのファイル             |
|               | 開く取消し                |

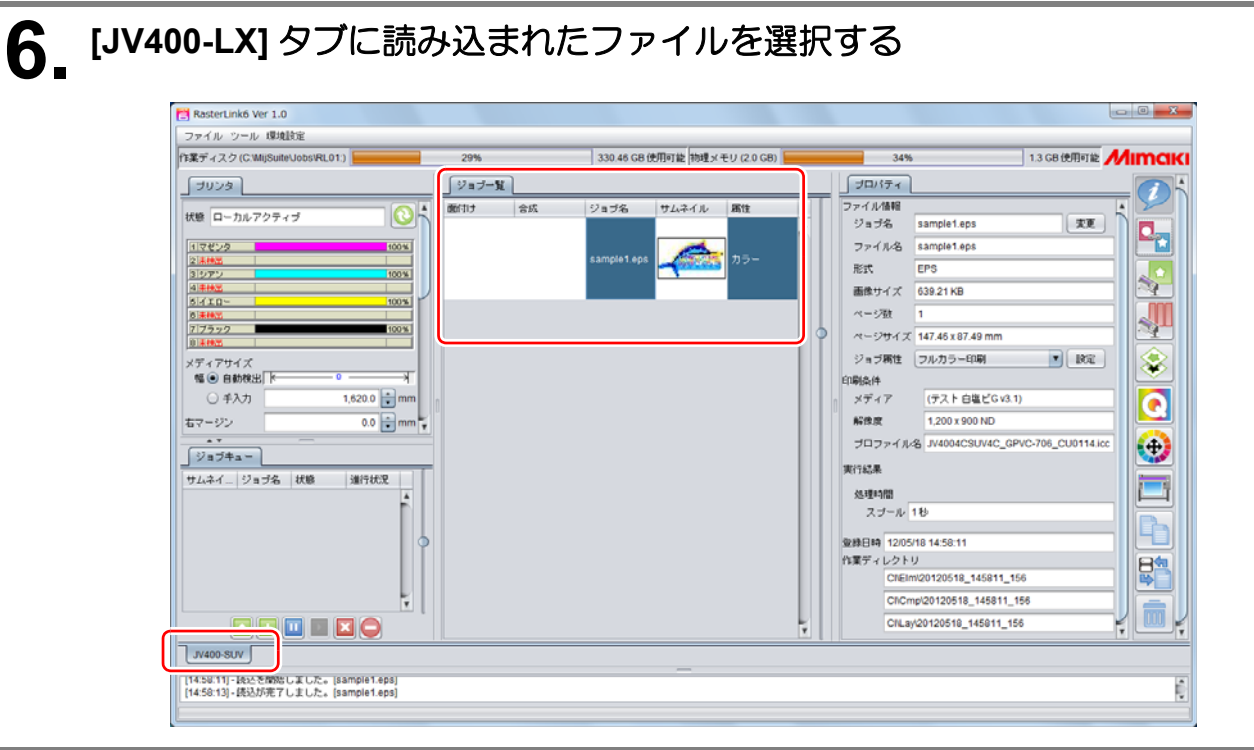

# 7 画面右の[機能アイコン]より以下のものを選択して、各種設定を確認・変更する

- 各機能アイコンの機能については、添付の RasterLink のリファレンスガイドをご参照ください。
- (1) 💒 (通常印刷)を選択し、拡大・縮小、コピーなどを設定する
- (2) 
  (印刷条件)を選択し、JV400-LX にセットしているメディア/インクセットにあわせた プロファイルを選択する

# 8. プリントするために、画面右の[機能アイコン]より 三(実行)を 選択する。

- (1) [RIP & 印刷] または [RIP 後印刷] を選択
- (2) [開始]をクリックする

・ JV400-LX でメディアを架け替えた場合、メディア幅をプリンタより取得するために、以下の ことを行ってください。

- 1. メインウィンドウで [JV400-LX] タブを選択。
- 2. [プリンタ]欄の 🕓 を クリックする。

| HIR Y 47.0 C MINIMUM (MUT)                                                                                                    | 114   |    | 31,42.00            | 使用可能物理メモリリ | 0.040 1       | 34%                                                                                                    |                                                                                                    | 230000000 | /IIMAK |
|----------------------------------------------------------------------------------------------------|-------|----|---------------------|------------|---------------|----------------------------------------------------------------------------------------------------|----------------------------------------------------------------------------------------------------|-----------|--------|
| 84/28                                                                                                    | 5×7-8 | 1  |                     | _          |               | 0 30H7                                                                                                    | •                                                                                                    |           | 0      |
| BIL D-107776         VIC T076           VIC T076         VIC T076           VIC T076         VIC T076           VIC T076         VIC T076           VIC T076         VIC T076           VIC T076         VIC T076           VIC T076         VIC T076           VIC T076         VIC T076           VIC T076         VIC T076           VIC T076         VIC T076           VIC T076         VIC T076 |       | 34 | 19474<br>Innustrati | 72342      | 55-<br>5<br>5 | ファイル48<br>ジャブル<br>ジャブル<br>第二<br>高市サイズ<br>ページ制<br>ページ制<br>ジャブ制<br>ション制<br>ジャブル<br>ション<br>制<br>パ<br>二<br>二<br>副サイズ<br>ページ制<br>パ<br>ジャブル<br>ション<br>し<br>い<br>フィージ制<br>パ<br>、<br>ページ制<br>パ<br>、<br>、<br>、<br>二<br>、<br>二<br>二<br>副サイズ<br>、<br>ション<br>、<br>、<br>二<br>、<br>二<br>、<br>二<br>、<br>二<br>、<br>二<br>、<br>二<br>、<br>二<br>、<br>二<br>、<br>ジャブル<br>、<br>ション<br>、<br>、<br>、<br>、<br>、<br>、<br>、<br>、<br>、<br>、<br>、<br>、<br>、 | samplet App     samplet App     samplet A |           |        |

## 使用条件にあったプロファイルを入手しましょう

ここでは、ご使用のメディア/インクセットに合ったプロファイルのダウンロード方法の説明をします。 プリンタ名・インクセットは、お使いのものに置き換えてお読みください。

#### 1 プロファイルアップデートを起動する

- (1) スタートメニューより [RasterLinkPro5]- [アップデート] [プロファイルアップデート] を 選択する
   (2) レックオス
- (2) [次へ]をクリックする

## 2. お使いのプリンタとインクを指定する

(1) 選択したら [次へ]をクリックする

| <ul> <li>プリンタとインクの組み合わせ</li> <li>JV5-S(8Color)</li> <li>可育料</li> <li>マEco-PA1</li> <li>マSS21</li> <li>マES3</li> <li>マHS</li> <li>マEco-HS1</li> <li>マ昇華転写インク52</li> <li>マ昇華転写インク51</li> <li>CJV30(8Color)</li> </ul> | [プリンタとインクの組み合わせ]から現在お使いのインクを選択してください。 |  |
|----------------------------------------------------------------------------------------------------|---------------------------------------|--|
|----------------------------------------------------------------------------------------------------|---------------------------------------|--|

## 3. 検索オプションを指定する

- (1) 指定したら[次へ]をクリックする
- (2) インターネットに接続し、プロファイルの有無を確認する

| こリリースされたプロファイルだけを確認する<br>2009/03/12<br>2009/03/12 カレンダー |
|---------------------------------------------------------|
| 2009/03/12<br>2009/03/12 カレンダー                          |
| 2009/03/12 カレンダー                                        |
|                                                         |
|                                                         |
|                                                         |
|                                                         |
|                                                         |
|                                                         |
|                                                         |

| 4. 7 | ゚゚ロファ゙゙                                                  | イルをら                     | ブウンロ-                     | -ドする                        |                       |                                        |                |          |         |
|------|----------------------------------------------------------|--------------------------|---------------------------|-----------------------------|-----------------------|----------------------------------------|----------------|----------|---------|
|      | (1) 条件<br>(2) イン<br>(3) [完了                              | に合致す<br>ストール<br>~]をクリ    | るプロファ<br>したいプロ<br>ックして、   | イルがある場<br>ファイルを選<br>ダウンロー   | 場合、そ<br>選択し[2<br>ドを終了 | の一覧が<br>次へ ] をク<br>'する                 | 表示される<br>リックする | 5        |         |
|      | <ul> <li>ブロファイルア</li> <li>ようこそ</li> <li>お使いのブ</li> </ul> | ップデート<br>Mima<br>リンタで使用で | ki ウェブ<br>きるプロファイルがき      | サービス/<br>5るか確認してインス         | <b>ヽ</b><br>いールします    |                                        |                |          |         |
|      | インストー.<br>「384p                                          | ルするプロファイ<br>- <b>m、ヵ</b> | ルを選択してくださ<br>イ・カセット       | 〔()。<br>山 <b>山</b> 田田寺      | R8-5                  | リニンロ                                   | マデンロットナー       | マニンコッキャン | 7-71.47 |
|      |                                                          | ↓JV5-S(8Color)<br>       | 昇華転写インカ52 BN<br>1ファイルは表示し | 1YKLELm  540 x 720ND<br>ない。 | V3<br>III             | JC4k-ト⊡ເ <sup>2</sup> ່ <del>ວ</del> ມ | /8 Mimaki      | Fロピカル    | 386MB   |
|      |                                                          |                          |                           |                             |                       | 戻る                                     |                | ^        | キャンセル   |

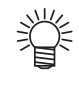

- ここでダウンロードしたプロファイルは、次回 RasterLink 起動時にインストールされます。
   詳しくは、添付の RasterLink のインストールガイドをご参照ください。
   プロファイルは弊社ホームページ (http://www.mimaki.co.jp/) からもダウンロードできます。

## よくあるお問い合わせ

お客さまからお問い合わせの多い質問・トラブルについてお答えいたします。

#### ●「ワイパー コウカン」を表示している

ワイパーを確認し、 ワイパーフィルムの先端部に傷があれば、 取扱説明書 4章 「ワイパーを交換する」 の手順に従って、 ワイパーを交換してください。

#### ●「ハイ インクタンク」 を表示している

廃インクタンクがフル間近です。 **取扱説明書 4章 「廃インクタンク確認メッセージが表示されたら」**の手順に従って、 ハイインクタンクを交換してください。 (廃インクタンクを交換しただけでは、 表示 は消えません。 )

#### サプライ品について

お近くの販売店、または弊社営業所でお求めください。

| 品名               | 仕様     | 商品コード      | 備考        |
|------------------|--------|------------|-----------|
| ワイパーキット 400      | 10 個入り | SPA-0184   |           |
| 廃インクタンク 2L       | 1個     | SPA-0117   |           |
| カッター刃 Assy       | 1個     | SPA-0107   |           |
| C吸収材キット          | 3セット   | SPA-0185   |           |
| 洗浄液 01 カートリッジ    | 220ml  | FL001-Z-22 | 本体背面セット専用 |
| メンテナンス洗浄液 LX キット | 200ml  | ML001-Z-K1 |           |
| Wフィルタキット         |        | SPA-0187   |           |
| キムワイプ S-200      |        | SPA-0207   |           |

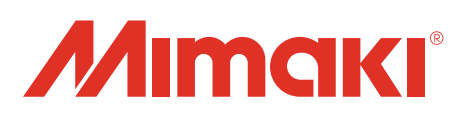